# OBSAH

| ÚVOD                                                 | 2  |
|------------------------------------------------------|----|
| Základní pokyny                                      | 4  |
| Klávesnice                                           | 4  |
| Displej                                              | 6  |
| Napájení                                             | 9  |
| INSTALÁTÓR                                           | 10 |
| Jazyk displeje                                       | 11 |
| Hodiny                                               | 12 |
| Budík                                                | 14 |
| Formát datumu                                        | 15 |
| Prověrka paměti                                      | 15 |
| Vymazání dat                                         | 16 |
| Kontrast                                             | 16 |
| Zabarvení řeči                                       | 17 |
| Rychlost řeči                                        | 17 |
| Bezpečnost                                           | 18 |
| Vstupní tón                                          | 21 |
| Interval vypnutí                                     | 22 |
| SLOVNÍK                                              | 22 |
| Obecné funkce slovníku                               | 23 |
| Okamžité rozpoznání slova                            | 25 |
| Okamžitý zpětný překlad                              | 26 |
| Systém kontroly pravopisu Vector Ultima <sup>™</sup> | 27 |
| Funkce vyslovování slov a výrazů                     | 28 |
| VÁŠ SLOVNÍK                                          | 29 |
| GRAMATIKA                                            | 31 |
| ZKOUŠKA TOEFL                                        | 32 |
| DIALOGY                                              | 36 |
| NEPRAVIDELNÁ SLOVESA                                 | 37 |
| IDIOMY,                                              | 38 |
| ZAZNAMNIK                                            | 38 |
| DIÀR                                                 | 41 |
| KALKULAÇKA                                           | 43 |
| METRICKÁ SOUSTAVA                                    | 44 |
| PREPOCET VALUT                                       | 46 |
| LINGVISTICKA HRA                                     | 48 |
| SVETOVY CAS                                          | 49 |
| MISTNI CAS                                           | 50 |
| SPOJENI S PC                                         | 51 |
| DALSI FUNKCE                                         | 53 |

model ECz600T

## ÚVOD

Blahopřejeme Vám ke koupi anglicko⇔českého elektronického přístroje *Language Teacher® ECz600T* určeného k výuce jazyka. Systém *Language Teacher® ECz600T* je výsledkem namáhavé práce lingvistů, inženýrů a programátorů firmy Ectaco a představuje pátou generaci nejkvalitnějších elektronických vzdělávacích výrobků. Nyní vlastníte doposud nejdokonalejší přístroj pro studium cizího jazyka.

Elektronický systém studia jazyka *Language Teacher* ® *ECz600T* má následující vlastnosti:

- Hlavní slovník obsahuje přes 475 000 slov, a to včetně lékařských, technických, právnických a obchodních výrazů. Najdete zde také slangové a každodenní výrazy
- Elektronická příručka anglické gramatiky s funkcí tematického hledání
- Test TOEFL (Test of English as a foreign language Test z angličtiny jakožto nemateřského jazyka)
- Okamžitý zpětný překlad
- Dvoujazyčný diář s pamětí 128K
- Vysokorychlostní výměna údajů s PC
- Podsvícený displej a klávesnice pro případ práce při nedostatečném vnějším osvětlení
- Funkce záznamu nových slov pro rozšíření slovníku
- Systém kontroly pravopisu Vector Ultima TM
- 200 nejběžnějších amerických idiomů
- Funkce rychlého rozpoznání slova
- Anglická nepravidelná slovesa
- Přes 1200 běžně užívaných a nejnutnějších výrazů

- Lingvistická hra
- Přepočet valut
- Metrická soustava
- Světový čas
- Hodiny
- Budík
- Kalkulačka
- Zdířka pro připojení externího zdroje energie pro případ, že chcete šetřit energii v bateriích

Slovník Language Teacher® ECz600T je vybaven nejmodernější technologií reprodukce lidské řeči – můžete tedy poslouchat výslovnost anglických a českých slov a vět, a tím pádem je pro Vás ideálním učitelem angličtiny.

Přejeme Vám, abyste si slovník *Language Teacher® ECz600T* skutečně oblíbili a aby se stal Vaším osobním cestovním a obchodním průvodcem.

K tomu, abyste měli co nejlepší výsledky a mohli plně využít rozmanité možnosti slovníku *Language Teacher® ECz600T*, prosíme Vás, abyste si tuto příručku pozorně přečetli a v budoucnu, pokud vyvstanou nějaké otázky, se k ní vraceli.

- **Poznámka:** Slovník *Language Teacher ECz600T* je připraven na rok 2000.
- Poznámka: Kvůli tomu, že výrobce stále modifikuje a zdokonaluje model a charakteristiky produktů Language Teacher®, některé vlastnosti a design tohoto přístroje se mohou lišit od popisu v této příručce.

model ECz600T

## Základní pokyny

Všechny názvy kláves zmíněné v textu jsou napsány VELKÝMI PÍSMENY, například ENTER.

Vždy, když se v textu mluví o nějaké informaci zobrazené na displeji, je tento text psán *kurzívou*, například *Přepočet valut*.

Tučné písmo se používá pro zdůraznění.

Symboly ◀ ► ▲ ▼ označují čtyři kurzorové klávesy umístěné v pravé části klávesnice.

Tyto symboly označují odstavce s tímto zaměřením:

- podrobné pokyny v daném oddíle
- 7 ovládací klávesy
- ) funkce vyslovování
- ! důležité poznámky.

### Klávesnice

Počet písmen klávesnice daného přístroje je větší, než má standardní americká klávesnice typu QWERTY, přičemž můžete psát česká písmena.

Existují tři režimy zadávání znaků: Můžete používat anglickou nebo českou znakovou sadu nebo režim pro zadávání číslic, přičemž každý z těchto režimů je indikován v pravé horní části displeje (pokud je možno provádět editaci) symbolem **E**, **O** či **N**.

Mezi režimy zadávání se můžete nepřetržitě přepínat pomocí klávesy ↔. V hlavním slovníku se však jazyk

určuje automaticky podle toho, jaký je zdrojový jazyk a klávesy ↔ se používá ke změně směru překladu.

Chcete-li zadat specifická česká písmena Á, É, Ě, Í, Ň, Ó, Ú, Ů, Ď, Č, Ý, Ř, Š, Ž, Ť, před stiskem odpovídajícího písmena stiskněte a uvolněte klávesu SHIFT.

Dodatkové sady symbolů jsou k dispozici po stisku SHIFT+▲. Po stisknutí ► se zobrazí větší počet symbolů. Zvolený symbol vložíte tím, že stisknete klávesu s uvedeným číslem.

Klávesnice a displej se mohou podsvítit stisknutím klávesy

### Popis ovládacích kláves

| ON/OFF            | Zapnuto/Vypnuto                               |
|-------------------|-----------------------------------------------|
| DICT              | Hlavní slovník                                |
| GRAM              | Anglická gramatika a zkouška<br>TOEFL         |
| DIAL              | Dialogy                                       |
| TEL               | Záznamník                                     |
| TIME              | Místní čas                                    |
| *                 | Podsvícení klávesnice a displeje              |
| $\leftrightarrow$ | Změnit režimu vkládání nebo<br>směru překladu |
| MENU              | Menu ikon                                     |
|                   | Vyslovování                                   |
| PREV / NEXT       | Listování                                     |
| <►                | Přemístění kurzoru či vyznačení<br>slova      |

| Language | Teacher® |
|----------|----------|
|          |          |

| ▼▲                     | Přemístění kurzoru či prohlídka<br>záznamu                 |
|------------------------|------------------------------------------------------------|
| ENTER                  | Spustit                                                    |
| ESC                    | Zrušení příkazu / Návrat na<br>předchozí úroveň            |
| SHIFT+ <b>▲</b> (SYMB) | Zobrazení dodatečných symbolů                              |
| SHIFT+◀(DEL)           | Vymazání písmena či záznamu                                |
| SHIFT+►(MARK)          | Označení záznamu, zachráněného<br>heslem                   |
| SHIFT+▼(EDIT)          | Povolení editace záznamu / Změnit<br>režim Vložit /Přepsat |
| SHIFT+ENTER            | Spuštění kontroly pravopisu v<br>hlavním slovníku          |
| SPC                    | Vložení mezery                                             |
| SHIFT+SPC              | Vložení spojovníku                                         |
| •••                    |                                                            |

Matematické symboly a funkce jsou k dispozici při práci s *Kalkulačkou*.

# Displej

Slovník *Language Teacher ECz600T* má čtyřřádkový displej s velkou rozlišovací schopností. Klávesnice a displej se mohou podsvítit stiskem klávesy 4.

Na okraji pravé části displeje se nacházejí systémové symboly, které ukazují, jaké funkce systému jsou zapnuty nebo jsou k dispozici.

| EDH | Aktualni zaznam j | je otevren | pro upravu |
|-----|-------------------|------------|------------|
|     | ,                 |            |            |

| SHIFT UZIVA SE KIAVESA SHIF |  | UZIVA SE KIAVESA SH |  |
|-----------------------------|--|---------------------|--|
|-----------------------------|--|---------------------|--|

MARK Aktuální záznam je chráněný heslem

| INS        | Při editaci je zapnut režim vkládání textu                                     |
|------------|--------------------------------------------------------------------------------|
| BATT       | Baterie jsou vybity: vyměňte je ihned                                          |
|            | Ochrana heslem je zapnuta (Přístroj je<br>zamčen)                              |
| 1          | Budík je zapnutý                                                               |
| <b>4</b> ► | Zvýraznění je možno posouvat<br>horizontálně                                   |
| ▼▲         | Vertikální rolování je možno / textu je<br>více, než je zobrazeno na displeji. |

**Zvýrazněním** se myslí inverzní zobrazení ikony nebo části textu. Chcete-li si vybrat nějakou položku na displeji, zvýrazněte ji a stiskněte ENTER.

**Kurzor** se objevuje buď jako blikavé podtržení \_ (režim *Vkládání*) nebo jako blikavý celistivý obdélníček (režim *Přepisování*). Označuje přesné místo (při režimu *Vkládání* je to nalevo od podtržení), kam bude písmeno vloženo nebo odkud bude vymazáno.

### Menu ikon

Displej slovníku *Language Teacher® ECz600T* má čtyři sady funkčních ikon, které přispívají k přehlednosti a usnadňují přístup k částem slovníku.

7 Chcete-li otevřít *Menu ikon*, stiskněte klávesu MENU či pomocí klávesy ESC zavřete aktuální oddíl.

Klávesami NEXT a PREV můžete vybírat mezi čtyřmi sadami ikon.

Klávesami **I** můžete vyznačit libovolnou ikonu.

Chcete-li otevřít oddíl, jehož ikonu jste vybrali, stiskněte klávesu ENTER.

|--|

Menu ikon obsahuje následující oddíly slovníku Language Teacher® ECz600T:

| S             |
|---------------|
|               |
| ABCD.         |
| T.            |
|               |
| i             |
| Ð             |
| S             |
| ••            |
| ۳ <b>۴.</b> . |
| <u> 89</u> 3  |
| 6 6<br>8 6    |
| ۲             |
| $\odot$       |
| ŧ             |
| #J            |

Hlavní slovník Váš slovník (slovník uživatele) Anglická gramatika a zkouška TOEFL Dialogy Nepravidelná slovesa Americké idiomy Záznamník Diář Kalkulačka Metrická soustava Přepočet valut Lingvistická hra Světový čas Místní čas Spojení s PC Instalátor

# Napájení

Slovník Language Teacher® ECz600T je napájen třemi bateriemi typu AAA. Když jsou baterie vybité, v pravém dolním rohu displeje se objeví varovný symbol BATT. Chcete-li se vyhnout poruše přístroje a neztratit data data kvůli úplnému vybití baterií, vyměňte co nejdříve celou sadu baterií. Nepoužívejte zároveň staré a nové baterie.

- Poznámka: Po koupi slovníku Language Teacher® ECz600T je třeba vyndat izolační pásek z místo pro uložení baterie. Je tam proto, aby se při skladování a při dopravě baterie nevybily.
  - Stiskem klávesy ON/OFF vypněte přístroj.
  - Otevřete kryt baterií.
  - Nejprve vyndejte prostřední baterii dvě zbývající baterie vyndáte tak, že je posunete doprostřed.
  - Vložte tři nové baterie. Poslední baterie se vkládá doprostřed.
- ! **Poznámka:** Dbejte na to, abyste baterie správně umístili zkontrolujte to podle symbolů polarity (+/-).
  - Položte víčko na místo určené pro baterie a lehce zmáčkněte západku, a tak víčko zaklapněte.

Na výměnu baterií máte 2 minuty, aniž byste se museli obávat vymazání systému, což by mohlo vést ke ztrátě dat uložených v RAM.

Nepřekračujte limit 2 minut! Ani výrobce ani prodejce pak nejsou odpovědni za ztrátu dat.

model ECz600T

Poznámka: Nikdy nevyndávejte baterie ze slovníku, když je zapnutý – mohli byste přístroj vážně poškodit. Pokud to bezděčně uděláte nebo pokud např. zapomenete heslo, budete muset přístroj manuálně resetovat. Použijte klávesu RESET, která se nachází na klávesnici vedle klávesy písmena A.

Během nového nastavování systému, stiskněte klávesu N v režimu *Nastavení systému*. Stiskněte *klávesu (Y/N)*, abyste zachránili všechna vaše data a vlastní nastavení systému. Pokud však byla paměť RAM poškozena nebo pokud přístroj zapínáte poprvé, musíte stisknout klávesu Y, abyste obnovili systém.

- Poznámka: Slovník Language Teacher® ECz600T má náhradní baterii typu CR 1220, která se nachází v speciálním oddělení v zadní části přístroje. Životnost baterie je 1-2 roky.
- Poznámka: Slovník Language Teacher® ECz600T má speciální zdířku pro externí napájení. Pokud si chcete objednat kompatibilní adaptér střídavého proudu, obraťte se na svého prodejce či do servisního střediska firmy Ectaco (viz. seznam servisních středisek firmy Ectaco na konci příručky).

Užívání nevhodného zdroje napájení může poškodit přístroj a v takovém případě se na přístroj nevztahuje záruka.

### INSTALÁTOR

Nejprve se seznamte s funkcemi *Instalátoru*, abyste si mohli slovník *Language Teacher® ECz600T* nastavit podle vlastních potřeb.

Spuštění Instalátoru:

- Klávesou ON/OFF zapněte slovník.
- Stiskněte klávesu MENU, aby se objevilo Menu ikon.
- Najděte a vyznačte ikonu <sup>353</sup>.
- Stiskněte klávesu ENTER.

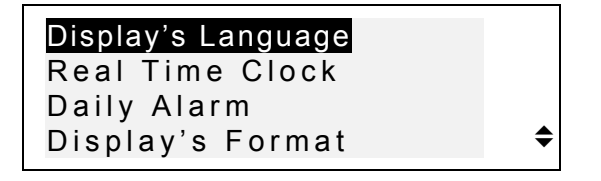

- Chcete-li vybrat nějakou volbu, vyznačte ji klávesou
   ▼ či ▲ a stiskněte ENTER.
- Poznámka: Všechna sdělení a nápisy se objevují automaticky v angličtině. Chcete-li vybrat češtinu jako jazyk displeje, musíte provést příslušné nastavení ve volbě Display's Language (Jazyk displeje).

## Jazyk displeje

Tato položka slouží k výběru jazyka, v němž budou všechna menu, názvy oddílů a sdělení. Přednastavena je angličtina.

 Vyberte volbu Display's Language (Jazyk displeje) v Instalátoru.

model ECz600T

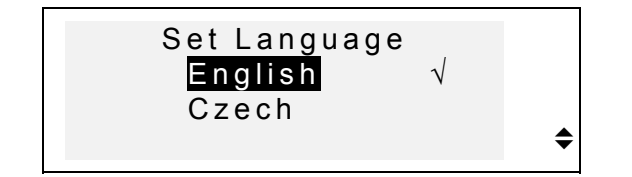

- Nastavení změníte tak, že vyznačíte svou volbu a stisknete ENTER. Aktuální nastavení bude zaškrtnuto.
- Stisknutím klávesy ESC se vrátíte do Instalátoru.

## Hodiny

 Vyznačte v Instalátoru volbu Reálný čas a stisknutím ENTER otevřete obrazovku Nastavte čas.

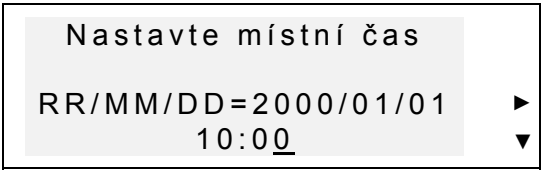

- Nastavte aktuální datum a čas.
- 7 Přemísťujte kurzor kurzorovými klávesami. Do zvoleného pole můžete pomocí číselných kláves psát. Ve 12-hodinovém formátu se režim AM určuje klávesou s písmenem A, režim PM klávesou P.
  - Stisknutím klávesy ENTER otevřete obrazovku Nastavte místní čas.

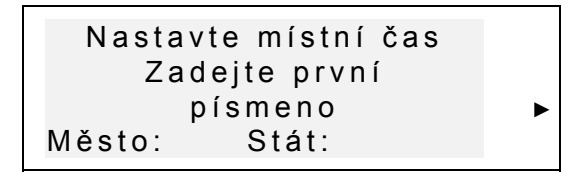

- Pomocí kláves <> vyberte pole MĚSTO nebo STÁT a napište písmeno. Zobrazí se první stát nebo město, jehož název začíná zadaným písmenem a rovněž jeho časový posun oproti Greenwichskému času.
- Poznámka: Když stisknete ENTER, aniž byste napsali nějaké písmeno, objeví se aktuálně nastavené město (Praha, Česká republika - automaticky).
  - Napište do pole *Město* například písmeno M.

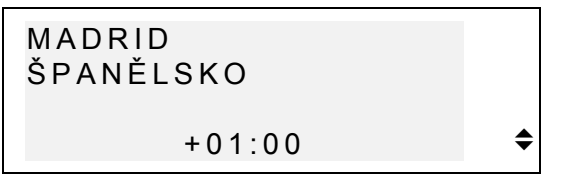

- 7 Klávesami ▲ ▼ můžete listovat v abecedním seznamu měst, klávesami NEXT / PREV si můžete prohlížet názvy států (a různých měst těchto států). Kdykoli můžete stisknout klávesu s libovolným písmenem, a zobrazí se abecední seznam měst, která začínají tímto písmenem.
  - Stisknutím ENTER přejděte k další obrazovce.

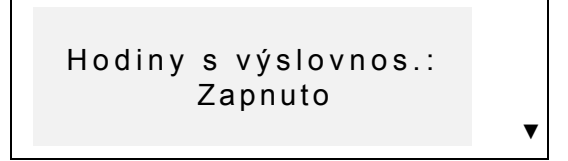

! **Poznámka:** Můžete užít slovník Language Teacher® jako mluvící hodinky (přednastaveno). Po otevření

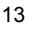

|  | Language Teache |
|--|-----------------|
|--|-----------------|

#### model ECz600T

obrazovky *Místní čas* přístroj nahlas oznámí přesný čas.

- Chcete-li tuto funkci vypnout nebo znovu si poslechnout přesný čas, stiskněte klávesu ▼.
- Stisknutím ENTER uložte nastavení a vraťte se do hlavního menu *Instalátoru*.

## **Budík**

• Vyberte volbu Budík v Instalátoru.

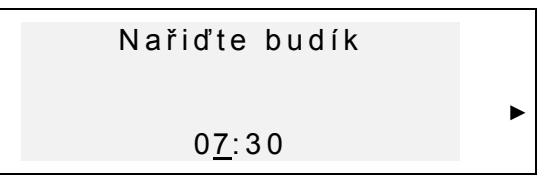

- Zvolte si čas, kdy bude *Budík* zvonit.
- 7 Přemísťujte kurzor klávesami ◀►. Do zvoleného pole můžete pomocí číselných kláves psát. Ve 12hodinovém formátu se režim AM zadává klávesou s písmenem A, režim PM – klávesou P.
  - Stisknutím ENTER přejděte k další obrazovce.

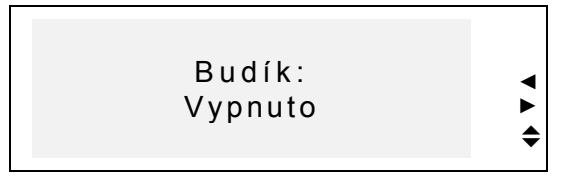

• *Budík* můžete zapnout či vypnout (vypnutí je přednastaveno) pomocí libovolné kurzorové klávesy.

 Stisknutím ENTER uložte své nastavení a vraťte se do *Instalátoru*. Když je *Budík* zapnutý, uvidíte znak symbol v (zvoneček) v pravé části displeje. Ve stanovený čas zazní signál budíku, který trvá buď 30 vteřin nebo do stisknutí libovolné klávesy.

## Formát datumu

• Vyberte volbu *Formát datumu* v *Instalátoru*.

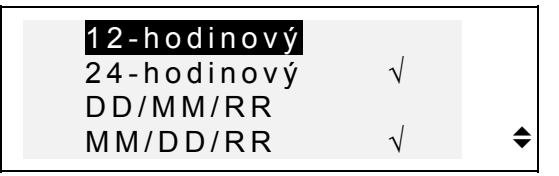

- Nastavení změníte tím, že si vyberete příslušnou kolonku a stisknete ENTER. Aktuální nastavení bude zaškrtnuto (24-hodinový formát MM/DD/RR se nastavuje automaticky).
- Stisknutím klávesy ESC se vrátíte do hlavního menu Instalátoru.

## Prověrka paměti

 Volbou Prověrka paměti v Instalátoru můžete zkontrolovat aktuální dostupnou paměť.

Zůstatek paměti:

82%

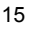

#### model ECz600T

• Stisknutím klávesy ENTER se vrátíte do Instalátoru.

## Vymazání dat

- Stisknutím klávesy ENTER se vrátíte do Instalátoru.
- Vyberte volbu Vymazání dat v Instalátoru.

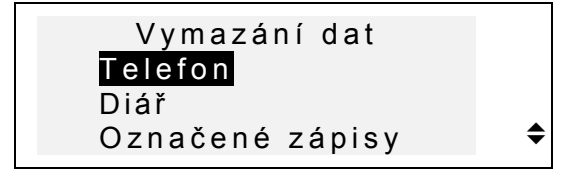

- Chcete-li vymazat všechny zápisy z určitého oddílu přístroje, vyberte volbu *Telefon*, nebo *Diář* nebo Váš slovník a potvrďte ji.
- Chcete-li vymazat všechny záznamy označené jako chráněné, vyberte volbu Označené zápisy a potvrďte.
- ! **Poznámka:** Pokud jste zapomněli heslo, volba *Označené zápisy* Vám dovoluje uvolnit paměť, obsahující nepřístupné záznamy.
  - Stisknutím klávesy ESC se vrátíte do hlavní nabídky *Instalátoru*.

### Kontrast

• Vyberte volbu Kontrast v Instalátoru.

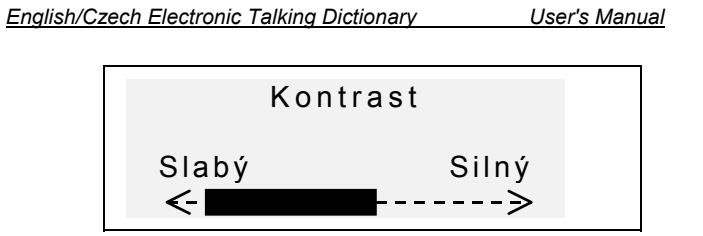

- Pomocí kláves ◀► nastavte úroveň kontrastu.
- Stisknutím ENTER uložte svoje nastavení a vraťte se do hlavního menu *Instalátoru*.

# Zabarvení řeči

• Vyberte volbu Zabarvení řeči v Instalátoru.

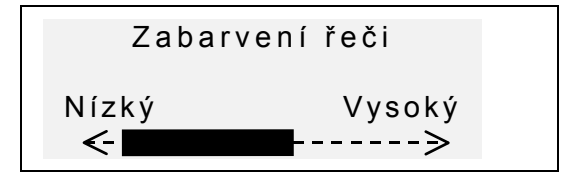

- Pomocí kláves ◀► nastavte zabarvení řeči.
- ) Stiskněte CI a zkontrolujte změněnou výslovnost.
  - Stisknutím ENTER uložte nastavení a vraťte se do hlavního menu *Instalátoru*.

# Rychlost řeči

- Vyberte volbu Rychlost řeči v Instalátoru.
  - 17

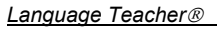

model ECz600T

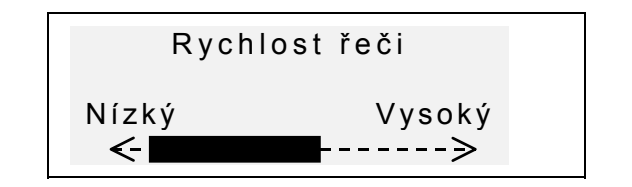

- Pomocí kláves ◄► nastavte rychlost řeči.
- ) Stiskněte I a zkontrolujte změněnou výslovnost.
  - Stisknutím ENTER uložte nastavení a vraťte se do hlavního menu *Instalátoru*.

## Bezpečnost

Pomocí této volby můžete zadat, změnit a vymazat heslo, které chrání Vaše záznamy v oddílech *Záznamník* a *Diář*, a také zapíná a vypíná ochranu heslem.

Poznámka: Heslo si vždy zapamatujte. V případě, že heslo zapomenete, záznamy označené jako chráněné heslem nebudou dostupné. Potřebujete buď nastavit systém znovu (viz. Napájení), což může vést ke ztrátě všech uložených dat, nebo odstranit heslo ze systému tím, že vymažete všechny záznamy chráněné heslem (volba Označené zápisy v menu Vymazání dat, popsaná výše).

### Zadání hesla

• Vyberte v Instalátoru volbu Bezpečnost.

 Pokud není žádné heslo zadáno, zobrazí se výzva k zadání hesla:

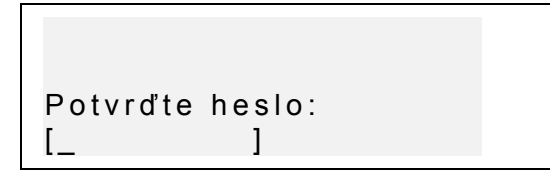

- Zadejte heslo, které nemá více než 7 písmen. Písmena musí být pouze anglická.
- Stiskněte ENTER. Objeví se sdělení, které potvrdí zadání hesla.

```
Heslo
[LOCK ]
zadáno úspěšně.
```

 Stisknutím klávesy ENTER se vrátíte do hlavního menu *Instalátoru*.

### Zamykání přístroje

- Vyberte v Instalátoru volbu Bezpečnost.
- Když je heslo zadáno ale není zapnuto, zobrazí se následující nabídka:

```
1 Zamknout přístroj
2 Vymazat heslo
```

model ECz600T

- Stisknutím klávesy 1 zapnete ochranu označených zápisů a vrátíte se do hlavního menu *Instalátoru*. Objeví se potvrzení a napravo uvidíte symbol 
   (klíč), který znamená, že ochrana heslem je zapnuta.
- Poznámka: Informaci o tom, jak je možno označit svoje soukromé záznamy, aby byly chráněny heslem, najdete v oddílech Záznamník a Diář.

### Odemykání přístroje

- Vyberte v Instalátoru volbu Bezpečnost.
- Když je ochrana heslem zapnuta, musíte zadat heslo, abyste ji vypnuli:

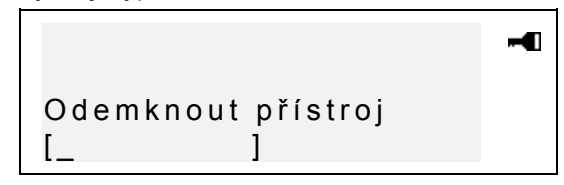

- Stisknutím ENTER zrušíte ochranu heslem a vrátíte se do hlavního menu *Instalátoru*. Objeví se potvrzení sdělení a symbol klíče zmizí.
- Poznámka: Při zadání nesprávného hesla se zobrazí sdělení Chybné heslo. Ochrana heslem se nezruší.

### Vymazání hesla

- Když je ochrana heslem zapnuta, zrušte ji podle popisu uvedeného výše.
- Vyberte v hlavní nabídce Instalátoru volbu Bezpečnost.

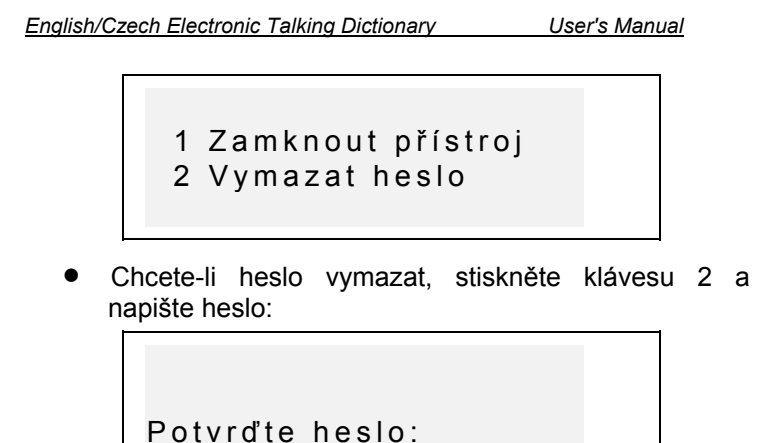

- Stisknutím klávesy ENTER vymažte heslo a vraťte se do hlavního menu *Instalátoru*. Objeví se potvrzení.
- ! **Poznámka:** Při vložení nesprávného hesla se zobrazí sdělení *Chybné heslo*. Heslo nebude vymazáno.

## Vstupní tón

[\_\_

Když je *Vstupní tón* zapnutý (automatické nastavení), uslyšíte krátký zvukový signál po každém stisknutí jakékoliv klávesy na klávesnici.

• Vyberte v Instalátoru volbu Vstupní tón.

]

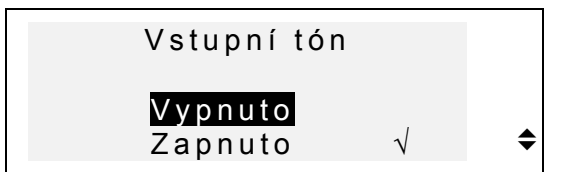

- Nastavení změníte tím, že vyznačíte příslušnou volbu a stisknete ENTER. Aktuální nastavení bude zaškrtnuté.
  - 21

model ECz600T

 Stisknutím klávesy ESC se vraťte do hlavního menu Instalátoru.

# Interval vypnutí

Touto volbou můžete měnit interval, po jehož uplynutí se přístroj – pokud nebyla stisknuta žádná klávesa – automaticky vypíná.

Vyberte v Instalátoru volbu Interval vypnutí.

| Interval vypnutí |    |
|------------------|----|
| 3 min            | \$ |

- Pomocí kláves ▼▲ vyberte a nastavte interval vypnutí v rozmezí od 3 (přednastaveno) do 12 minut po 3-minutových skocích.
- Stisknutím ENTER uložíte nastavení a vrátíte se do hlavního menu *Instalátoru*.

## SLOVNÍK

Elektronický systém pro výuku jazyka Language Teacher® ECz600T využívá nejvyspělejší anglicko⇔český elektronický slovník na trhu. Pozorně si přečtěte tento oddíl uživatelské příručky, abyste mohli plně využít všechny funkce přístroje.

## Obecné funkce slovníku

- Stisknutím klávesy ON/OFF slovník zapněte.
- Stiskněte klávesu DICT či vyberte ikonu v Menu ikon, čímž otevřete hlavní Slovník. Na obrazovce uvidíte název slovníku, který jste používali naposledy.
- ! **Poznámka:** Po obnovení systému se automaticky objevuje *anglicko->český* slovník.

|   | Anglicko=>Český | Ε |
|---|-----------------|---|
| - |                 |   |
|   |                 |   |

- Stisknutím klávesy ↔ vyberte směr překladu.
- Poznámka: Směr překladu je indikován šipkou v názvu slovníku.

Na základní obrazovce oddílu *Slovník* pod názvem aktuálního slovníku uvidíte kurzor. Na tomto místě se objeví první písmeno, které napíšete.

- Pomocí klávesnice napište slovo, které chcete přeložit.
- 7 Klávesami ◄► můžete posunovat kurzor v řádce. Pomocí SHIFT+◀ můžete vymazat poslední písmeno. Pomocí SHIFT+▼ si můžete zvolit režim úpravy: *Přepisování* či Vkládání. Chcete-li vložit mezeru, stiskněte SPC, chcete-li napsat spojovník, stiskněte SPC.

Stisknutím SHIFT+▲ se zobrazí dodatečné znakové sady. Stisknutím ► se zobrazí větší množství symbolů.

model ECz600T

Stiskem klávesy s uvedeným číslem vložíte zvolený symbol.

Napište do anglicko->českého slovníku například slovo catch.

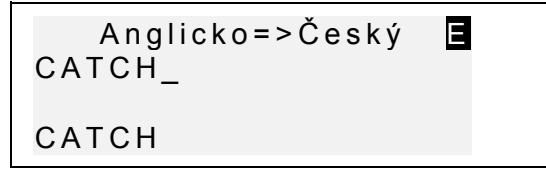

 Stiskněte ENTER a slovo bude vyhledáno. Na obrazovce se objeví překlad slova catch.

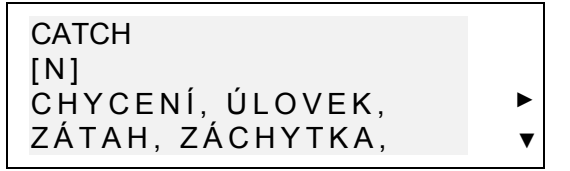

Symbol ▼ napravo znamená, že existují další varianty překladu.

- Stisknutím klávesy ▼ se zobrazí další možné překlady. Stisknutím ▲ se můžete vrátit k dalším variantám.
- 7 Pomocí kláves NEXT či PREV se můžete posunovat na DALŠÍ či PŘEDCHOZÍ významy.
- Poznámka: Překlady jsou řazeny abecedně ve shodě se svým gramatickým zařazením, jakožto slovního druhu, které je patrné v hranatých závorkách. Zkratky mají následující význam:

| A    | přídavné jméno |
|------|----------------|
| ABBR | zkratka        |
| ADV  | příslovce      |
| CONJ | ohýbání slova  |

| English/Czech Electron | ic Talking Dictionary    | User's Manual |
|------------------------|--------------------------|---------------|
|                        |                          |               |
| ART                    | člen                     |               |
| AUX                    | pomocný                  |               |
| CONJ                   | spojka                   |               |
| ID                     | idiom                    |               |
| INTRJ                  | citoslovce               |               |
| Ν                      | substantivum / podstatne | é jméno       |
| NUM                    | číslovka                 |               |
| PART                   | částice                  |               |
| PHR                    | fráze                    |               |
| PREF                   | předpona                 |               |
| PREP                   | předložka                |               |
| PRON                   | zájmeno                  |               |
| SUFF                   | přípona                  |               |
| V                      | sloveso                  |               |

7 Stisknutím ESC se vrátíte k výchozí obrazovce. Chceteli přeložit další slovo v tomtéž slovníku, začněte psát a příslušná obrazovka se objeví automaticky.

## Okamžité rozpoznání slova

Váš Language Teacher® ECz600T má funkci Okamžité rozpoznání slova. Při psaní slovy, které chcete přeložit, se v dolní řádce obrazovky objevuje slovo, které se píše nejpodobněji tomu slovu, které píšete. Pokud se hledané slovo objeví dříve, než jste jej dopsali, stiskněte ENTER a zobrazí se jeho překlady.

 Napište do anglicko-českém slovníku například slovo daughter. Když napíšete písmeno G, celé slovo se objeví níže.

model ECz600T

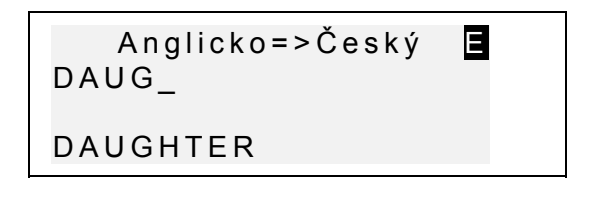

- Po stisknutí klávesy ENTER se zobrazí překlad.
- ! **Poznámka:** Správné použití této funkce vám umožní zrychlit práci při překladu rozsáhlejších textů.

## Okamžitý zpětný překlad

Slovník Language Teacher® ECz600T má funkci *Okamžitého zpětného překladu* všech slov v hlavním *Slovníku*, což vám usnadní práci.

 Přeložte jakékoliv slovo, například catch v anglicko->českém slovníku.

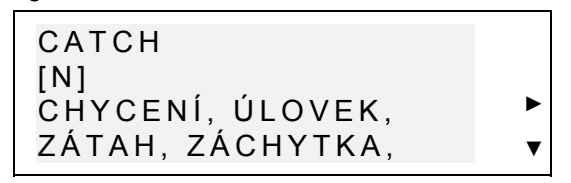

● Stisknutím klávesy ► postupně vyznačujte překlady.

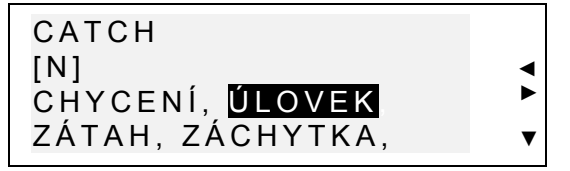

 Stisknutím ENTER se zobrazí zpětný překlad zvýrazněného slova.

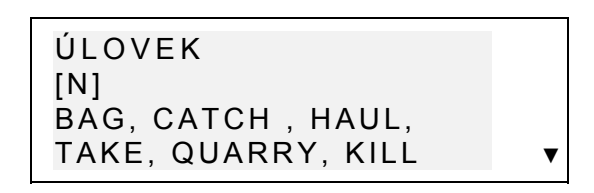

Stisknutím ESC se vrátíte k výchozí obrazovce.

## Systém kontroly pravopisu Vector Ultima™

Systém kontroly pravopisu Vector Ultima<sup>™</sup> je jedním z nejdokonalejších na trhu. Potřebujete ho, když nebudete přesně vědět, jak se slovo píše.

 Napište do anglicko->českého slovníku například slovo mountain tak, jak ho slyšíte.

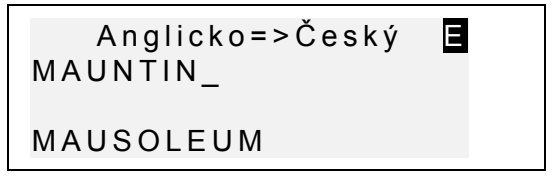

 Stisknutím SHIFT+ENTER spustíte kontrolu pravopisu. Seznam možných variant uvidíte na obrazovce.

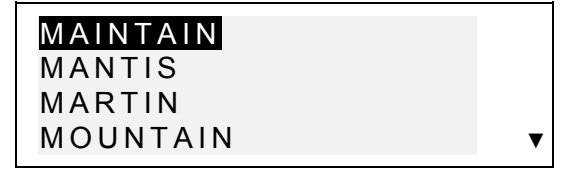

 Pomocí klávesy ▼ zobrazíte varianty, které se na obrazovku nevešly. Zvýrazněte slovo MOUNTAIN a stiskněte ENTER – zobrazí se jeho překlad.

model ECz600T

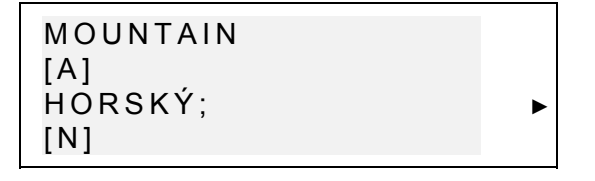

Poznámka: Když systém kontroly pravopisu nemůže navrhnout žádné varianty, uvidíte sdělení Varianty nejsou! [NEXT] pro hledání blízkého slovo. Po stisknutí NEXT se zobrazí překlad nejbližší varianty. Stisknutím ESC se vrátíte k výchozí obrazovce.

## Funkce vyslovování slov a výrazů

Jednou z poutavých funkcí slovníku *Language Teacher ECz600T* je funkce vyslovování všech anglických slov a výrazů, která funguje na základě technologie T-T-S (text-to-speech).

Přeložte jakékoliv slovo, například catch.

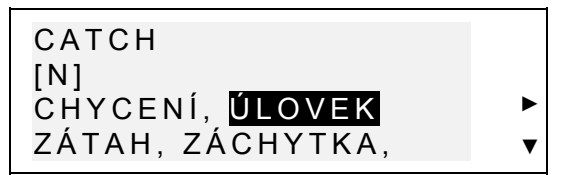

- ) Stiskněte ⊂≣ abyste slyšeli jak se vyslovuje anglické slovo.
- Poznámka: technologie T-T-S je schopna reprodukovat výslovnost libovolného anglického textu bez ohledu na lexikální význam slov. Napište prostě slovo či větu do anglicko->českého slovníku a po stisknutí I uslyšíte, jak se text vyslovuje.

V *Instalátoru* můžete nastavit takovou úroveň zabarvení a rychlosti řeči, která by odpovídala Vaší vlastní řeči.

! **Poznámka:** Language Teacher® ECz600T má regulátor hlasitosti na levé hraně přístroje.

## VÁŠ SLOVNÍK

Slovník Language Teacher® ECz600T Vám umožňuje vytvářet si svůj vlastní slovník, který se napojuje na hlavní *Slovník*.

## Vytvoření záznamu

Vyberte ikonu v Menu ikon. Objeví se ikona Váš slovník.

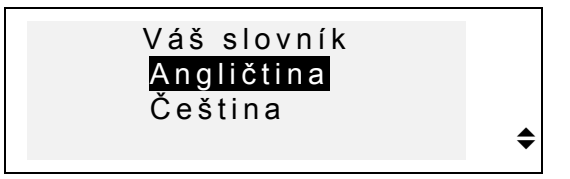

 Vyberte si například Váš český slovník a napište libovolné české slovo, které chcete přidat do svého slovníku.

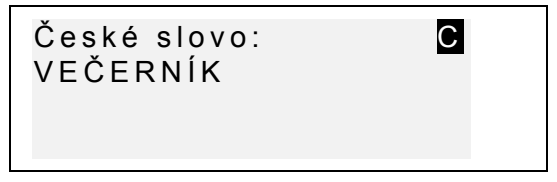

| l | a | ng | ua | ge | Τ | ea | cł | her | ·® |
|---|---|----|----|----|---|----|----|-----|----|
|   |   |    |    |    |   |    |    |     |    |

#### model ECz600T

- 7 Pomocí kurzorových kláves kurzor posunujte, klávesami SHIFT+ ◀ můžete vymazat písmeno zleva od kurzoru (Vkládání) či jej přepsat (Přepisování). Chcete-li vložit mezeru, stiskněte SPC, chcete-li napsat spojovník, stiskněte SPC. Pomocí SHIFT+ ▼ si můžete zvolit mezi režimem Přepisování nebo Vkládání.
  - Stisknutím ENTER otevřete další stránku *Překlad*.
  - V případě potřeby vyberte klávesou ↔ režim uvedení a napište svoje vysvětlení uvedeného slova. Příklad:

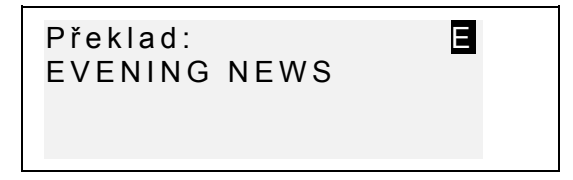

- 7 Stisknutím SHIFT+▲ můžete uvést dodatkové symboly
   (▶ pro větší počet symbolů).
  - Stisknutím ENTER záznam uložíte. Objeví se pole pro nový zápis.
  - Při dvojím stisknutí ESC práci ukončíte, aniž byste záznam uložili.

## Úprava záznamů

- Vyberte ikonu v Menu ikon a otevřete jeden z Vašich slovníků. Objeví se pole pro nový záznam.
- Pomocí kláves NEXT či PREV si můžete prohlížet existující záznamy.

English/Czech Electronic Talking Dictionary

User's Manual

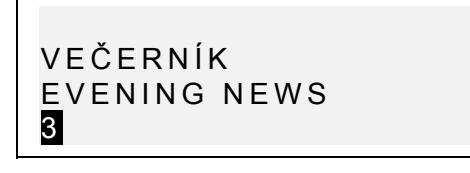

- Chcete-li záznam upravit, stiskněte SHIFT+▼ a přečtěte si návod k úpravě v oddíle Vytvoření záznamu.
- Chcete-li záznam vymazat, stiskněte SHIFT+ a své rozhodnutí potvrďte.
- ) Chcete-li si poslechnout výslovnost překladu českého slova ve Vašem českém slovníku, stiskněte SHIFT+
  - Chcete-li se z hlavního slovníku dostat do Vašeho slovníku, napište celé první slovo svého zápisu na obrazovce hlavního Slovníku a stiskněte ENTER.

### GRAMATIKA

Language Teacher® ECz600T obsahuje podrobný kurz anglické gramatiky, který Vám pomůže při studiu jazyka.

 Stiskněte klávesu GRAM či vyberte ikonu Menu ikon a vyberte oddíl Gramatika. Objeví se menu Gramatika.

| 1. Vyhledávání |  |
|----------------|--|
| oaallu         |  |
| 2. Postupná    |  |
| prohlídka      |  |
|                |  |

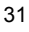

model ECz600T

- Po stisknutí klávesy 1 můžete hledat tematický oddíl podle jeho číselného označení.
- 1 Poznámka: Chcete-li najít nějaký tematický oddíl podle jeho číselného označení, když se nacházíte v jiném oddíle, stiskněte klávesu S.
- 7 Zadejte číselné označení oddílu v formátu X.X (použijte kláves ".," k zadání desetinné čárky) a stiskněte ENTER.
  - Stiskněte klávesu 2, když chcete, aby se zobrazilo celé tematické menu.
- 7 Libovolný tématický oddíl si můžete vybrat stiskem klávesy s daným písmenem. Stisknutím ESC se vrátíte k předchozí úrovni. Pomocí kláves ▼▲ si můžete prohlížet celý text.

### ZKOUŠKA TOEFL

Váš Language Teacher® ECz600T obsahuje praktický kurz přípravy ke zkoušce TOEFL (*Test of English as a Foreign Language* – Test z angličtiny jakožto nemateřského jazyka), která je nezbytnou součástí zápisu na Vysokou školu v Americe pro nerodilé mluvčí. Tento oddíl Vám poskytuje unikátní možnost důkladně procvičit tuto elektronickou verzi zkoušky, která zcela odpovídá variantám testů, které můžete dostat při reální zkoušce.

Vyberte ikonu v Menu ikon a vyberte oddíl TOEFL. Objeví se menu TOEFL.

## English/Czech Electronic Talking Dictionary User's Manual Učebnice Vzorové testy Vzorová cvičení ◆

Vyznačte libovolnou řádku a stiskněte ENTER.

## Učebnice

V *Učebnici* najdete obecnou informaci o požadavcích, struktuře a trvání zkoušky TOEFL. Text v *Učebnici* je představen v angličtině i češtině. To je možné si zvolit v podmenu *Učebnice*.

Vyberte oddíl Učebnice v menu TOEFL.

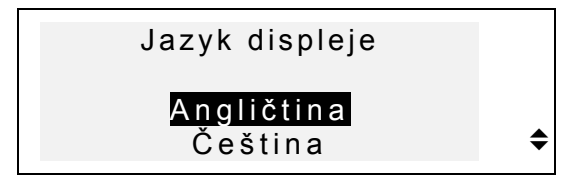

- Vyberte ten jazyk, ve kterém chcete číst text oddílu *Učebnice*.
- Čtěte Učebnici tak, že budete vybírat její části stisknutím kláves s odpovídajícím písmenem.

Jakmile se seznámíte se základními principy zkoušky TOEFL v oddíle *Učebnice*, musíte se připravit k praktické části, a to – odpovídat na otázky. Pro usnadnění studia jsou vzorové otázky roztříděny do dvou částí: *Vzorové testy* a *Vzorová cvičení*.

#### model ECz600T

### Vzorové testy a Vzorová cvičení

 Vyznačte a stiskněte řádku Vzorové testy v menu TOEFL. Otevře se podmenu Vzorové testy.

| Test 1 |    |
|--------|----|
| Test 2 |    |
| Test 3 |    |
| Test 4 | \$ |

Máte k dispozici čtyři typy testů, ze kterých si můžete vybírat. Každý test obsahuje několik otázek a variant odpovědí na ně, které patří ke všem třem částem oddílu TOEFL - zkouška v takovém pořadí: *Porozumění řeči, Struktura* a *Písemné vyjádření, Slovní zásoba a Porozumění textu.* 

 Vyberte řádku Vzorová cvičení v menu TOEFL. Otevře se podmenu Vzorová cvičení.

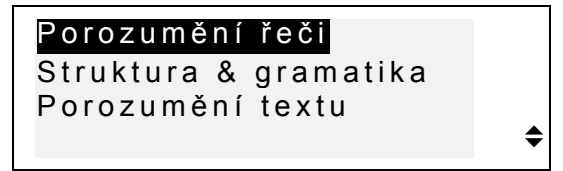

Volba Vzorová cvičení Vám umožní zvlášť procvičit každou ze tří částí testů zkoušky TOEFL. Stejné otázky ze čtyř možných typů vzorových testů se znova uspořádají v závislosti na tom, ke které části patří. Tyto části se dále rozdělují do dvou či tří skupin obsahujících otázky téhož typu. Jsou to například skupiny Struktura & Gramatika:

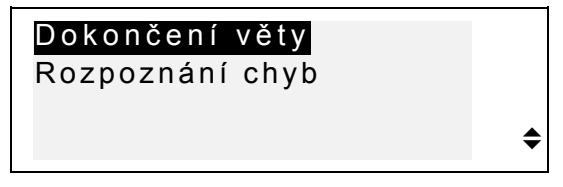

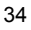

V závislosti na tom, jakou část jste vybrali, bude vzorová otázka vypadat následovně:

Otázka k textu (nezobrazuje se v části *Porozumění řeči*), například:

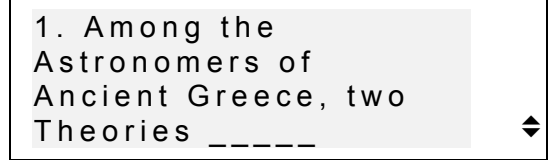

Jednotlivé varianty odpovědí jsou označeny písmeny A, B, C, D; například

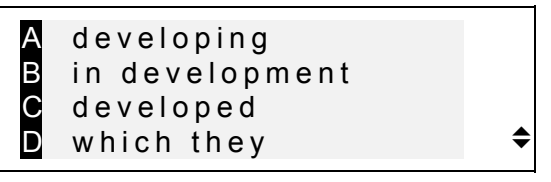

### Výběr odpovědi a Ukázání výsledku

Když jste rozhodli, jaká varianta odpovědi je správná, stiskněte klávesu s příslušným písmenem, abyste uložili Vaši variantu odpovědi, a přejděte k další otázce. Své výsledky uvidíte na obrazovce, jakmile dojdete k poslední otázce v testu nebo když skončíte práci se cvičeními anebo když se rozhodnete ukončit studium materiálu a stisknete ESC.

| 100 |
|-----|
| 57  |
| 22  |
| 90  |
|     |

První řádka ukazuje celkový počet otázek v testu či v části *Vzorová cvičení*. Druhý a třetí řádek ukazují, kolik otázek bylo ukázáno a na kolik z nich jste při testu odpověděli správně. V poslední řádce uvidíte svůj

model ECz600T

výsledek, který se vypočítává podle věrohodné metody, stejně jako při skutečné zkoušce.

### DIALOGY

Vás slovník *Language Teacher® ECz600T* obsahuje více než tisíc běžně užívaných a nejnutnějších výrazů. Pro snadné vyhledávání jsou zařazeny do tématických skupin, jejichž seznam vidíte níže:

| 1. Každodenní výrazy | 7. Komunikace  |
|----------------------|----------------|
| 2. Cestování         | 8. V bance     |
| 3. Hotel             | 9. Doprava     |
| 4. V restauraci      | 10.Zdraví      |
| 5. Nákupy            | 11.Kadeřnictví |
|                      |                |

6. Turistická prohlídka 12. Volání policie

Každé téma má několik epizod.

 Stiskněte klávesu DIAL či vyberte ikonu v Menu ikon, čímž otevřete oddíl Dialogy. Objeví se název prvního tématu.

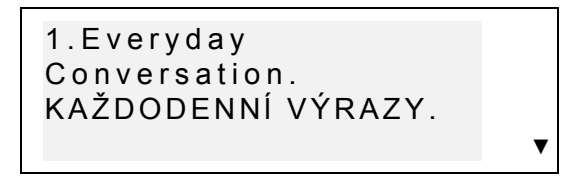

- Nejprve vyberte téma a potom epizodu.
- 7 Pomocí kláves ▼▲ se můžete přemísťovat v seznamu témat či epizod. Stisknutím ENTER otevřete zobrazený oddíl.

Pomocí kláves NEXT / PREV se můžete přemísťovat v seznamu námětů. Pro zobrazení celého obsahu daného námětu použijte klávesy ▲ ▼. K předchozí úrovni se vrátíte stisknutím ESC.

) Po stisknutí klávesy CI si můžete poslechnout výslovnost anglické fráze.

## NEPRAVIDELNÁ SLOVESA

Ve slovníku *Language Teacher® ECz600T* můžete rychle vyhledávat tvary všech nejběžnějších anglických nepravidelných sloves. Slovesa jsou řazena abecedně.

Oddíl Nepravidelná slovesa otevřete tím, že vyberete

ikonu 🔛 v Menu ikon.

První písmeno: \_

- Napište libovolné písmeno a na obrazovce uvidíte první sloveso, které začíná tímto písmenem.
- 7 Pomocí kláves NEXT / PREV se můžete přemísťovat v seznamu sloves. Použitím kláves ▲ ▼ si můžete zobrazit slovesa, která se nevešla na obrazovku. Stisknutím ESC se vrátíte k možnosti začít s psaním dalšího slovesa.
- ) Po stisknutí klávesy ⊂I si můžete poslechnout výslovnost slovesných tvarů nepravidelného anglického slovesa.

model ECz600T

### IDIOMY

Více než 200 nejběžnějších amerických idiomů a jejich české ekvivalenty najdete abecedně seřazeny v oddíle *Populární idiomy*.

 Oddíl Populární idiomy otevřete tím, že vyberete ikonu

| První | písmeno: _ |  |
|-------|------------|--|
|       |            |  |

- Napište libovolné písmeno a na obrazovce uvidíte první idiom, který začíná tímto písmenem.
- 7 Pomocí kláves NEXT / PREV se můžete přemísťovat v seznamu idiomů. Použitím kláves ▲ ▼ si můžete zobrazit slovesa, která se nevešla na obrazovku. Stisknutím ESC se vrátíte k obrazovce s písmenem, které jste zadali jako poslední.
- ) Po stisknutí klávesy ⊂I si poslechněte příslušný anglický idiom.

# ZÁZNAMNÍK

Do Záznamníku můžete zaznamenávat jména, telefonní čísla a adresy, a to v angličtině nebo češtině, prohlížet, upravovat, vymazávat a poslouchat výslovnost obsahu záznamu (platí pouze pro angličtinu).

## Vytvoření záznamu

- Vyberte ikonu v Menu ikon a otevřete první záznam oddílu Záznamník v režimu prohlídky.
- Stisknutím ENTER otevřete pole pro nový zápis.

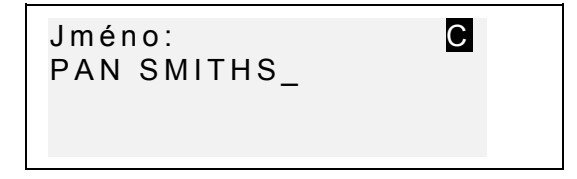

- Vyplňte první stránku *Jméno*. V případě potřeby můžete stisknutím klávesy ↔ změnit jazyk.
- 7 Pomocí kurzorových kláves kurzor posunujte, klávesami SHIFT+◀ můžete vymazat písmeno zleva od kurzoru (*Vkládání*) či jej přepsat (*Přepisování*). Chcete-li vložit mezeru, stiskněte SPC, chcete-li napsat spojovník, stiskněte SPC.

Pomocí SHIFT+▼ si můžete zvolit mezi režimem *Přepisování* nebo *Vkládání*.

Stisknutím SHIFT+▲ můžete zadat dodatečné symboly (▶ pro větší množství symbolů).

- Stiskněte ENTER a vyplňte další stránku Telefonní číslo. Režim vkládání číslic se nastavuje automaticky.
- Stiskněte ENTER a vyplňte stránku Adresa. Podle potřeby vyznačte režim vkládání.
- Pomocí kláves SHIFT+> můžete záznamu dát označení ochrany heslem (nebo toto označení zrušit) Zprava se objeví (nebo zmizí) značka MARK.

#### model ECz600T

- Záznam uložíte stisknutím ENTER. Objeví se pole pro nový záznam.
- Chcete-li záznam uzavřít, aniž byste jej uložili, stiskněte dvakrát ESC.

# Úprava zápisů

- Vyberte ikonu <sup>2</sup> v Menu ikon a otevřete první záznam oddílu Záznamník v režimu prohlídky.
- Pomocí kláves NEXT či PREV můžete prohlížet jiné existující záznamy.
- ! **Poznámka:** Když je ochrana heslem zapnuta (viz oddíl *Bezpečnost*), označené záznamy se na obrazovce neobjeví. Chcete-li si je prohlédnout, musíte zrušit ochranu heslem podle popisu v oddíle *Instalátor*.
  - Chcete-li záznam upravit, stiskněte SHIFT+▼ a přečtěte si návod k úpravě v oddíle Vytvoření zápisu.
  - Chcete-li záznam vymazat, stiskněte SHIFT+ a potvrďte své rozhodnutí.
- ) Po stisknutí klávesy I si můžete poslechnout výslovnost obsahu záznamu (platí pouze pro angličtinu).

English/Czech Electronic Talking Dictionary

User's Manual

## DIÁŘ

V oddíle *Diář* Vašeho slovníku *Language Teacher® ECz600T* si můžete plánovat svůj čas, dělat si poznámky v angličtině nebo češtině, prohlížet, upravovat, vymazávat a poslouchat obsah záznamu (platí pouze pro angličtinu).

## Vytvoření záznamu

- Vyberte ikonu v Menu ikon a otevřete první zápis oddílu Diář v režimu prohlídky.
- Stisknutím ENTER otevřete pole pro nový zápis. Na obrazovce se objeví aktuální datum.

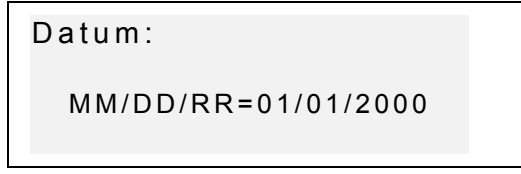

- ! **Poznámka:** Formát data a času můžete nastavit v Instalátoru.
  - V případě potřeby nastavte jiné datum pomocí číslicových kláves. Klávesami ◄ ► můžete posouvat kurzor. Stisknutím ENTER otevřete stránku Čas.
  - Určete čas začátku a čas ukončení naplánované záležitosti pomocí kláves s číslicemi. Klávesami ◄ ► můžete posunovat kurzor. Ve 12-hodinovém formátu se režim AM určuje klávesou s písmenem A, režim PM – klávesou P.

model ECz600T

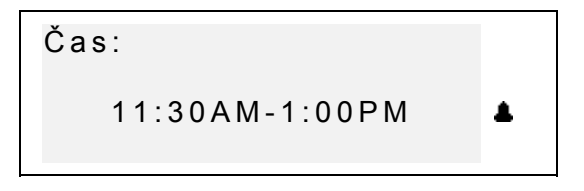

- Když chcete nařídit zvukový signál, aby Vám připomínal o naplánovaných událostech, stiskněte SHIFT + Z. Na obrazovce se objeví značka zvonku .
- Stiskněte ENTER a zapište svůj záznam do oddílu Diář. Když je to nutné, klávesou ↔ vyberte režim uvedení.
- 7 Pomocí kurzorových kláves posunujte kurzor, klávesami SHIFT+ ◀ můžete vymazat písmeno zleva od kurzoru (*Vložit*) či nad nim (*Nadepsat*). Klávesa SPC označuje mezeru, SHIFT+SPC označuje spojovací čárku. Pomocí SHIFT+▼ můžete vybrat buď režim úpravy *Nadepsat* či *Vložit*.

Stisknutím SHIFT+▲ můžete uvést dodatkové symboly (► pro větší počet symbolů).

- Pomocí kláves SHIFT+> můžete označit (či zrušit označení) záznam jako chráněný heslem. Zprava se objeví (či naopak zmizí) značka MARK.
- Stisknutím ENTER záznam uložíte.
- Chcete-li záznam uložit bez uchování, stiskněte dvakrát ESC.

# Úprava záznamu

- Vyberte ikonu v Menu ikon a otevřete první záznam oddílu Diář v režimu prohlídky.
- Pomocí kláves NEXT či PREV můžete prohlížet jiné existující záznamy.
- ! **Poznámka:** Když je ochrana heslem zapnuta (viz. oddíl *Bezpečnost*), na obrazovce se označené zápisy neobjeví. Abyste je uviděli, musíte zrušit ochranu heslem podle popisu v oddíle *Instalátor*.
  - Chcete-li upravit záznam, stiskněte SHIFT+▼ a přečtěte návod k úpravě v oddíle Vytvoření zápisu.
  - Chcete-li vymazat záznam, stiskněte SHIFT+ a potvrďte své rozhodnutí.
- ) Po stisknutí klávesy ⊂≣ uslyšíte, jak se vyslovuje obsah záznamu (platí pouze pro angličtinu).

## KALKULAČKA

*Kalkulačka* je jednou z funkcí slovníku *Language Teacher B ECz600T*, určenou pro vaše pohodlí.

 Vyberte ikonu w V Menu ikon a otevřete oddíl Kalkulačka.

model ECz600T

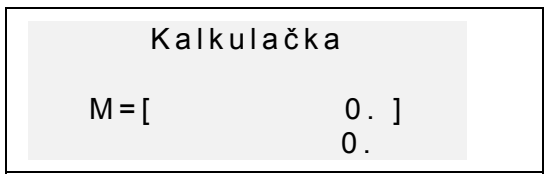

Psaní číslic, včetně symbolů aritmetických úkonů a práce s pamětí jsou umožněny automaticky (stisknutí SHIFT není nutné). Obsah paměti se pro Vaše pohodlí ukazuje na obrazovce.

- Přístroj můžete používat jako běžnou kalkulačku.
- Poznámka: Když je paměť přeplněna či se vyskytla nějaká chyba (například při dělení nulou) a na obrazovce se objevilo E, můžete obsah obrazovky vymazat stisknutím SHIFT+C/CE.

## **METRICKÁ SOUSTAVA**

Pomocí vašeho slovníku *Language Teacher® ECz600T* můžete snadno přepočítat hodnoty z amerického systému do evropského a naopak.

Přepočítávat můžete tyto jednotky míry:

**Délka**: centimetry, metry, kilometry, inče, stopy, jardy, míle

*Plocha*: centimetr<sup>2</sup>, metr<sup>2</sup>, inče<sup>2</sup>, stopy<sup>2</sup>, jardy<sup>2</sup>

**Objem:** *litry, pinty, galony* 

*Hmotnost*: gramy, kilogramy, tuny, unce, libry

Teplota: °Celsia, °Fahrenheita, Kelviny

Výkon: kilowatthodina, koňská síla

Vyberte ikonu <sup>\*</sup> Uvberte ikonu <sup>\*</sup> V Menu ikon a otevřete menu Metrická soustava.

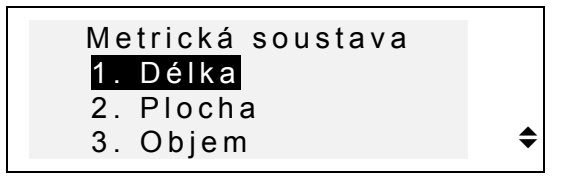

 Stiskněte klávesu s vyhovujícím číslem či pomocí kláves ▼▲ vyznačte nutnou řádku a stiskněte ENTER.

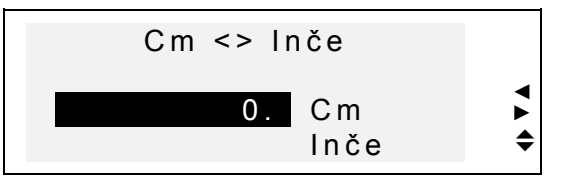

- 7 Klávesami **◄**► můžete vybrat jednu z hodnot v dvojici, klávesami **▼**▲ změníte směr převodu.
  - Napište číselnou hodnotu do vyznačeného pole a stiskněte ENTER. Výsledek uvidíte v dolní části obrazovky.

- Pro nový převod stiskněte ENTER.
- Stisknutím ESC se vrátíte do oddílu Metrická soustava.

model ECz600T

## PŘEPOČET VALUT

Funkce Přepočet valut je součásti vašeho slovníku Language Teacher® ECz600T. Umožňuje vám přepočítávat několik typů předem nastavených měn a jedné měny, kterou si nastavíte sami.

V tomto oddíle slovníku Language Teacher® ECz600T máte k dispozici a můžete přepočítávat následující měny: USA (USD), Česká republika (CZK), Slovensko (SKK), Německo (DEM), Kanada (CAD), Velká Británie (GBP), Japonsko (JPY), Finsko (FMK), Švýcarsko (SFR), Itálie (ITL), a také valuta Evropské Unie (EURO). Můžete také v řádce, označené jako '?', zadat libovolnou jinou měnu.

- Vyberte ikonu <sup>IIII</sup> v Menu ikon a otevřete menu Přepočet valut.

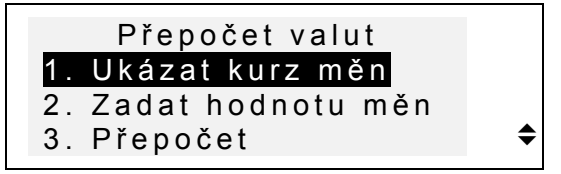

- Hodnotu měny zadáte buď stisknutím klávesy 2 nebo vyznačením řádku s vyhovující volbou. Pak stiskněte ENTER.
- 7 Kurz valuty zadáte tak, že stisknete její pole klávesami ▼ ▲ a pomocí číselných kláves napíšete její hodnotu (použijte kláves ".," k uvedení desetinné tečky).

| USD | 1,000   |
|-----|---------|
| CZK | 1,000   |
| SKK | 1,000   |
| DEM | 1,000 🗢 |
|     |         |

- Poznámka: Jedna měna, zpravidla americký dolar, musí být zvolena jako základní s hodnotou 1.00. Hodnoty jiných valut se budou určovat podle základní valuty.
  - Když jste na poslední řádce a stisknete 

     , čímž vyznačíte '?' a pak napište název měny.

| SFR  | 1,000 |
|------|-------|
| ITL  | 1,000 |
| EURO | 1,000 |
| ?    | 1,000 |

- Stisknutím > vyznačte pole pro hodnotu a zadejte přepočítávací kurs nové měny.
- Chcete-li se vrátit do menu Přepočet valut, ujistěte se, že všechna pole obsahují hodnoty měn a stiskněte ESC.
- Pomocí funkce 1. Ukázat kurz měn můžete rychle prohlédnout aktuální kurzy valut.
- Chcete-li přepočíst kurzy valut, buď stiskněte klávesu
   3, nebo vyznačte řádku s třetí funkcí a stiskněte ENTER.
- Vyznačující řádku přesuňte na kurs příslušné valuty a napište částku k přepočtu.

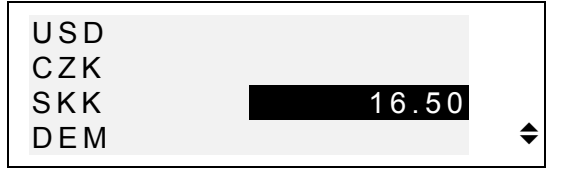

• Stisknutím ENTER provedete přepočet.

 Pomocí kláves ▼▲ si můžete prohlédnout hodnoty dalších valut.

### LINGVISTICKÁ HRA

*Language Teacher ECz600T* obsahuje vyučující lingvistickou hru, která zlepšuje vaše schopnosti v pravopisu a obohacuje vaši slovní zásobu.

- Vyberte ikonu
   V Menu ikon a otevřete menu Lingvistická hra.
  - Nastavení hry 1. Anglicko=>Český 2. Česko=>Anglický
- Stisknutím klávesy s odpovídající číslicí vyberte slovník, z něhož byste chtěli hádat slova.

 Uvádějte písmena a zkuste rozluštit celé slovo. Písmena, která jste uhodli, se objeví nad čárkou na správném místě ve slovu. Počítadlo zprava Vám ukáže počet neúspěšných pokusů (je povoleno 8 takových pokusů).

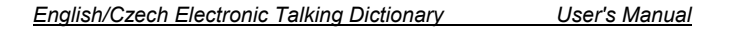

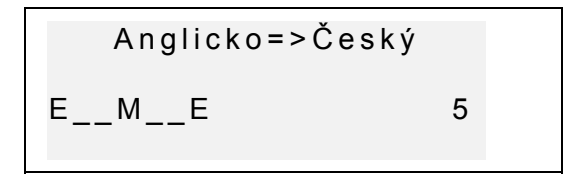

 Můžete využít nápovědy: po stisknutí ⊂≣ uslyšíte jak se vyslovuje skryté slovo. Stiskněte klávesu ▶ a uvidíte překlad skrytého slova. Chcete-li pokračovat ve hře, stiskněte ESC. Stisknutím ENTER můžete otevřít jedno písmeno. Každé z těchto stisknutí se počítá za pokus.

Po skončení hry se na obrazovce objeví v závislosti na výsledku sdělení *Gratuluji!* nebo *Prohrál jste!* Za moment se na obrazovce objeví celé slovo. Stisknutím ENTER můžete znovu zahájit hru.

## SVĚTOVÝ ČAS

Pomocí oddílu *Světový čas* na slovníku *Language Teacher ECz600T* se můžete dozvědět přesný čas na celém světě. Najdete tady přes 200 měst z celého světa spolu s jejich časovými pásmy.

Vyberte ikonu v Menu ikon, čímž vstoupíte do oddílu Světový čas.

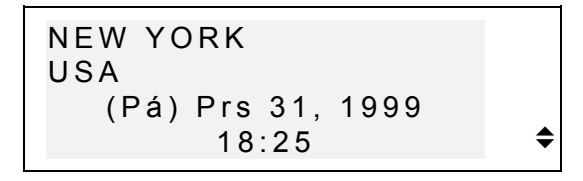

| Lang | guag | ge T | eac | her® |
|------|------|------|-----|------|
|      |      |      |     |      |

#### model ECz600T

- Poznámka: New York, USA se objevuje automaticky po obnovení systému. Formát datumu a času můžete nastavit v Instalátoru.
- 7 Klávesami ▲ ▼ můžete listovat v abecedním seznamu měst, klávesami NEXT či PREV si můžete prohlížet názvy států (a různých měst těchto států). Kdykoli můžete stisknout klávesu s libovolným písmenem a uvidíte abecední seznam měst, která začínají tímto písmenem.
  - Když se chcete podívat, kolik je hodin třeba v Seattlu, stiskněte klávesu s písmenem S. Uvidíte na obrazovce seznam: San Francisco, USA. Pomocí klávesy ▼ najdete hledané město:

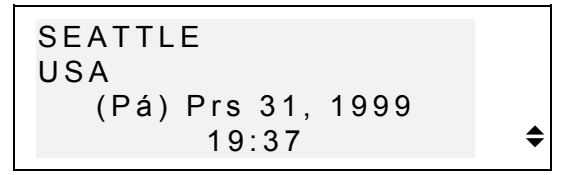

Poznámka: Pamatujte na to, že musíte brát v úvahu letní čas. V tomto případě potřebujete buď přičíst či odečíst jednu hodinu od času, který vidíte na obrazovce.

### MÍSTNÍ ČAS

Tento oddíl slovníku *Language Teacher® ECz600T* Vám ukáže přesný čas, aktuální datum a den týdnu. Tato informace o čase ve shodě s časovým pásmem daného města se dává podle nastavení v *Instalátoru*.

- Vyberte ikonu V Menu ikon a otevřete oddíl Místní čas.
- ) Máte-li to nastaveno v *Instalátoru*, můžete si vyslechnout hlášení přesného času (pouze v angličtině).

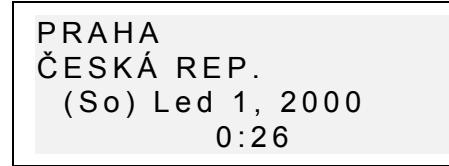

! **Poznámka:** Praha, Česká republika se objevuje automaticky po obnovení systému. Chcete-li vybrat jiné město, znova nastavit datum a čas či nastavit formát datumu, jednejte podle návodu v oddíle *Instalátor*.

## SPOJENÍ S PC

Pomocí speciálního kabelu *Language Teacher* PC-Link (objednáte jej dodatečně) a LT PC-Link softwaru pro Windows 95/98/NT (prodává se spolu se slovníkem), můžete přesouvat data mezi svým *Language Teacher ECz600T* a počítačem i naopak.

- Poznámka: LT PC-Link pro Windows 95/98/NT (najdete ho na CD v jednom obalu spolu se slovníkem) musíte instalovat na svůj PC než použijete této funkce. Podrobnější informaci ohledně instalace najdete v tomto softwaru v oddíle *Help (Nápověda)*.
  - Spojte svůj Language Teacher® ECz600T s počítačem pomocí kabelu PC-Link.

model ECz600T

 Vyberte ikonu
 V Menu ikon a otevřete oddíl Spojení s PC.

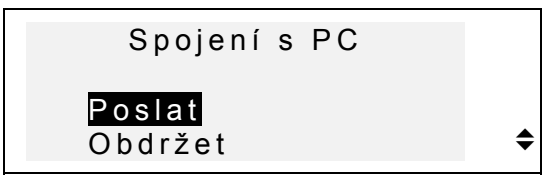

- Vyberte režim přesunu dat, například, Poslat.
- Vyberte oddíl pro přesun dat. Objeví se následující sdělení:

```
Začněte posílat data
a stiskněte ENTER...
```

- Otevřete program PC-Link na počítači a vyberte směr přesunu dat. (v tomto příkladě *Poslat*). Řiďte se instrukcemi, jež uvidíte na obrazovce.
- Stisknutím ENTER zapněte zpočátku přijímací přístroj a potom vysílací. Sdělení o probíhání přesunu uvidíte jak na obrazovce PC, tak i na displeji slovníku.
- Množství zkopírovaných dat bude oznámeno.
- Poznámka: Vždy si dělejte zálohovou kopii záznamů, které jsou pro vás důležité! Výrobce neodpovídá za ztrátu či poškození dat.

English/Czech Electronic Talking Dictionary

User's Manual

# **DALŠÍ FUNKCE**

### **Regulátor hlasitosti**

*Language Teacher® ECz600T* má regulátor hlasitosti na levé hraně přístroje.

## Zdířka pro vnější napájení

Language Teacher® ECz600T má zdířku pro vnější napájení, a to na pravé hraně přístroje. Užívání nevhodného zdroje napájení může poškodit přístroj. V případě takového poškození záruka neplatí.

## Zdířka pro spojení s PC

Zdířka pro spojení s PC na pravé hraně slovníku Language Teacher® ECz600T nad zdířkou pro vnější přípojku.

Poznámka: Chcete-li objednat speciální adaptér střídavého proudu nebo kabel pro spojení s počítačem PC-Link, obraťte se na svého prodejce nebo do jednoho ze servisních středisek firmy Ectaco, jejichž úplný seznam najdete na konci této knihy.